## Describing Longitudinal Data graphically

The Data:

| 🚰 *Citalopram.sav [DataSet2] - SPSS Data Editor |           |                |                |                  |                    |                    |
|-------------------------------------------------|-----------|----------------|----------------|------------------|--------------------|--------------------|
| File Edit                                       | View Data | Transform Anal | yze Graph      | ns Utilities Ado | l-ons Window Help  |                    |
| 🗁 🔒                                             | 🔒 🖽 🦘     | 🔿 🔶 🐜 😰        | <b>两</b> • 惟 • | 🛉 🗄 ₫ 🖡          | ₹ 🎯 🗣 🖡            |                    |
|                                                 | Name      | Туре           | Width          | Decimals         | Label              | Values             |
| 1                                               | subnum    | Numeric        | 8              | 0                | Patients Unique ID | None               |
| 2                                               | druggroup | Numeric        | 20             | 5                |                    | {1.00000, Placebo} |
| 3                                               | site      | Numeric        | 20             | 5                |                    | None               |
| 4                                               | visit     | Numeric        | 20             | 5                |                    | None               |
| 5                                               | week      | Numeric        | 20             | 5                |                    | None               |
| 6                                               | cdrstot   | Numeric        | 20             | 5                | CDRS Total Score   | None               |
| 7                                               | hamtot17  | Numeric        | 20             | 5                | HAM total 1-17     | None               |

There are two groups (druggroup) and each subject has 8 visits. Week is the number of weeks since baseline.

Making a line graph:

Step 1 –

Select Graphs>Analyze>Legacy Dialogs>Line

| 1 | 🛃 *Citalopram.sav [DataSet2] - SPSS Data Editor |           |                 |     |        |            |      |                    |    |
|---|-------------------------------------------------|-----------|-----------------|-----|--------|------------|------|--------------------|----|
|   | File Edit                                       | View Data | Transform Analy | /ze | Graphs | Utilities  | Add- | ons Window Help    |    |
| 1 | 🗁 🔒                                             | 🖹 📴 🦘     | • 🔶 🐜 🕼         | H   | Chart  | : Builder  | _    | S 🖉 🌢 🖉            |    |
|   |                                                 | Name      | Туре            | V   | Intera | active     |      | l ele el           | η  |
| ł | 1                                               | subnum    | Numeric         | 8   | Legat  | ty Dialogs | -    | bar<br>3-D Bar     |    |
|   | 2                                               | druggroup | Numeric         | 20  | 5      |            |      | Line               | ľ  |
|   | 3                                               | site      | Numeric         | 20  | 5      |            |      | Area               | N  |
| 1 | 4                                               | visit     | Numeric         | 20  | 5      |            |      | Pie                | Ν  |
| ł | 5                                               | week      | Numeric         | 20  | 5      |            |      | High-Low           | N  |
|   | 6                                               | cdrstot   | Numeric         | 20  | 5      |            |      | Boxplot            | N  |
| 1 | 7                                               | hamtot17  | Numeric         | 20  | 5      |            |      | Error Bar          | N  |
| I | 8                                               |           |                 |     |        |            |      | Population Pyramid | ŀ  |
|   | 9                                               |           |                 |     |        |            |      | Scatter/Dot        | ł  |
|   | 10                                              |           |                 |     |        |            |      | Histogram          | ł  |
|   | 11                                              |           |                 |     |        |            | T    |                    | T. |
| 1 | 12                                              | l         |                 |     |        |            |      |                    |    |

Step 2 – Select Multiple, then click the define button

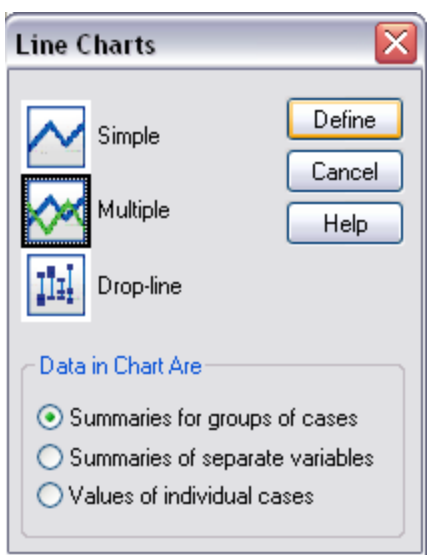

## Step 3 –

Put your time variable (weeks) in the Category Axis box. To make separate lines for the two groups, we put druggroup in the Define Lines By box. Last, we select the "Other statistic" button, and move our outcome variable (cdrstot) into the variable box. click OK.

| 🗖 Define Multiple Line                       | : Summaries for Groups of Cases                                                                                                    |                                        |
|----------------------------------------------|----------------------------------------------------------------------------------------------------|----------------------------------------|
| Patients Unique ID [sul                      | Lines Represent<br>N of cases<br>Cum. N<br>Cum. N<br>Variable:<br>Variable:<br>Variables (no empty rows)<br>Columns:<br>Nest variables (no empty columns) | OK<br>Paste<br>Reset<br>Cancel<br>Help |
| Template<br>Use chart specifications<br>File | from:                                                                                                    | Titles<br>Options                      |

Result:

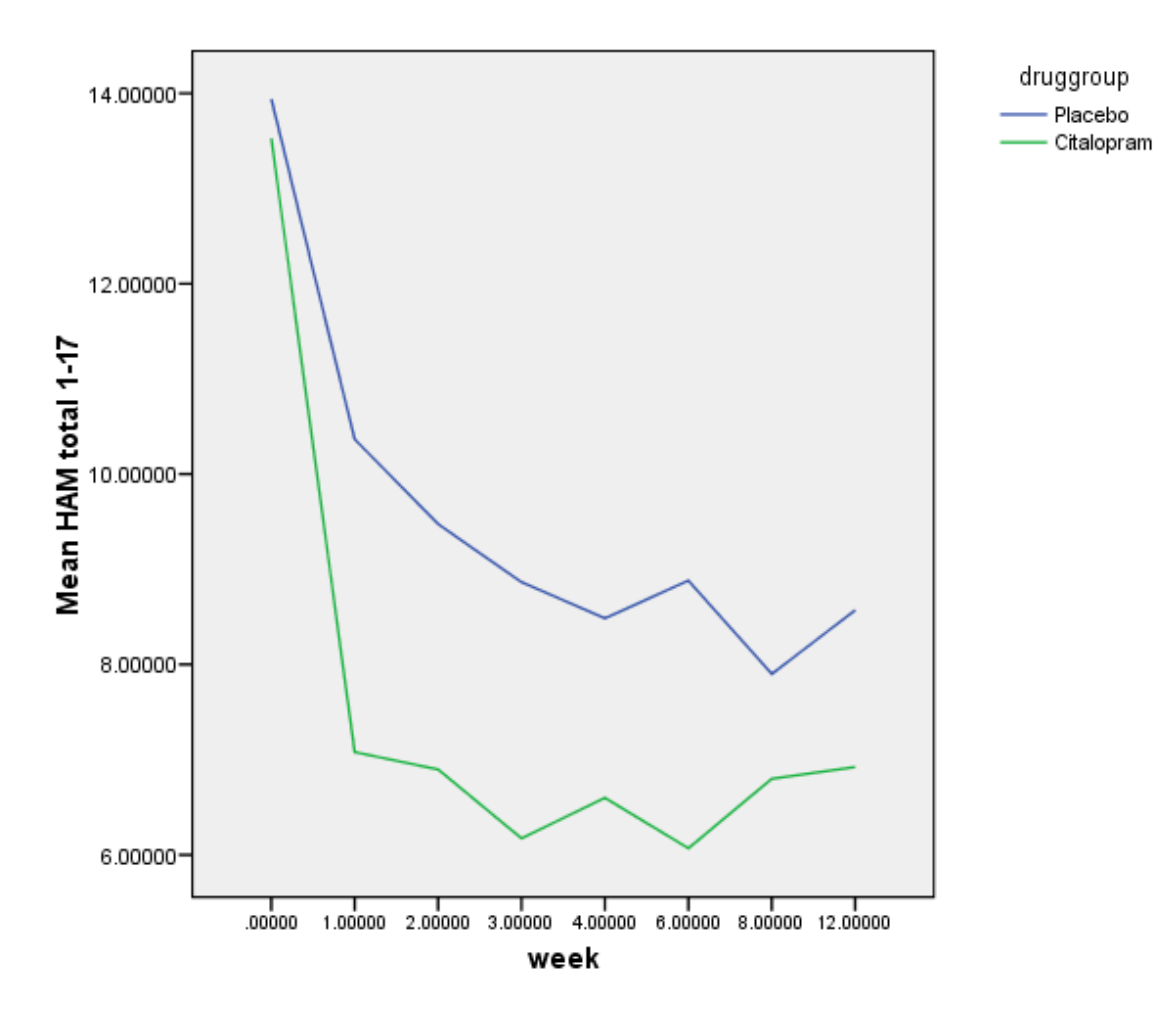